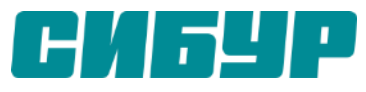

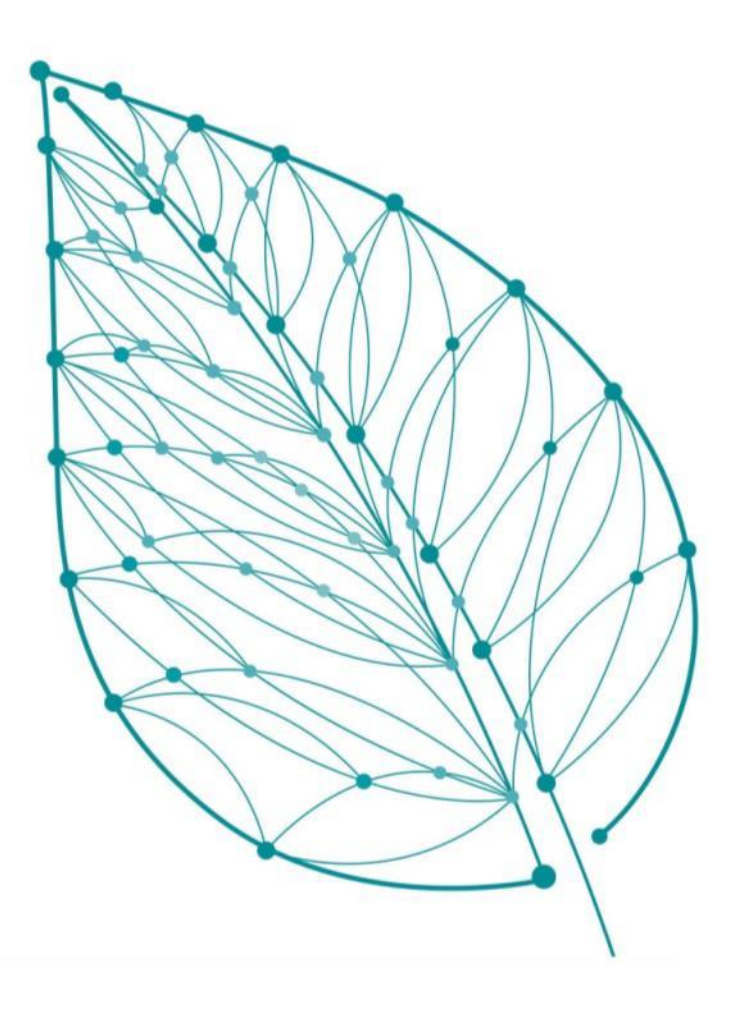

### Excel 2016: Расширенный

Змитрович Людмила Ведущий специалист «СИБУР ДИДЖИТАЛ»

### Контакт по безопасности

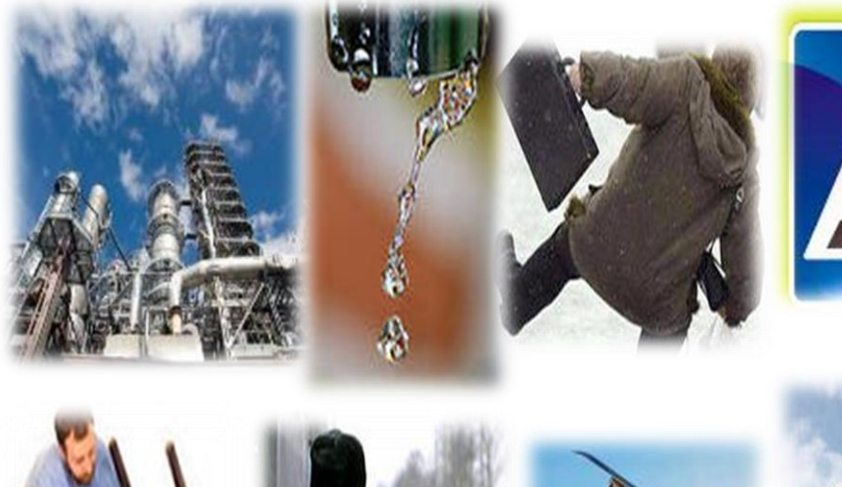

- Â
- Цель проведения Контакта по безопасности – формирование культуры безопасного поведения.

### • Структура Контакта по безопасности:

- привести пример возникновения опасной ситуации на личном опыте;

- предложить конкретные действия по устранению или предотвращению наступления схожих событий.

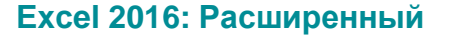

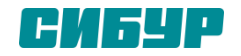

# Excel 2016: Расширенный

#### Цель

- 1. Показать несколько способов решения задач в ехсе!
- 2. Повышение эффективности своего рабочего процесса
- 3. Сбор пожеланий по развитию тематики обучений

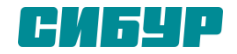

### Оглавление

- 1. Сводные таблицы
- 2. Условное форматирование
- 3. Полезные фишки
- 4. Функция ВПР
- 5. Функция ГПР
- 6. Функция ЕЛСИ
- 7. Форматировать как таблицу
- 8. Функция СУММЕСЛИМН
- 9. Консолидация
- 10. Зависимые выпадающие списки

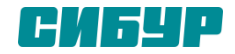

### Правила

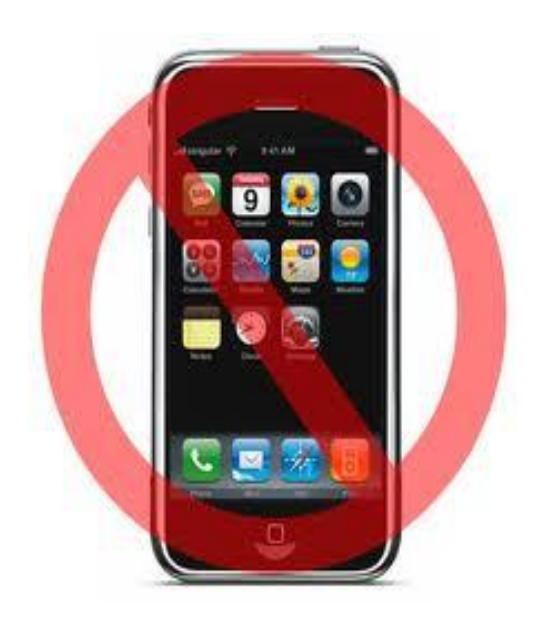

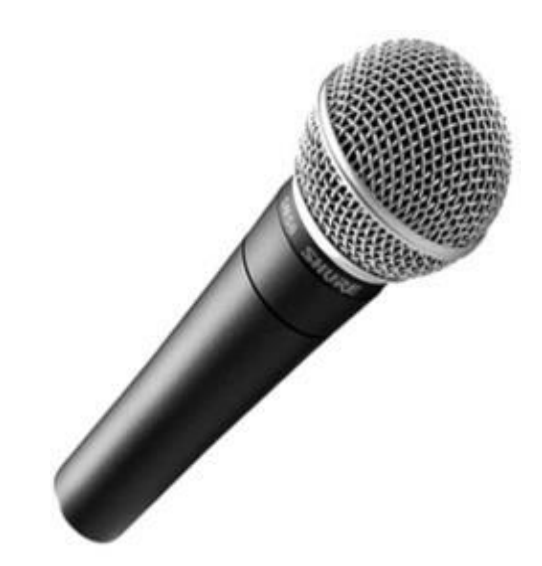

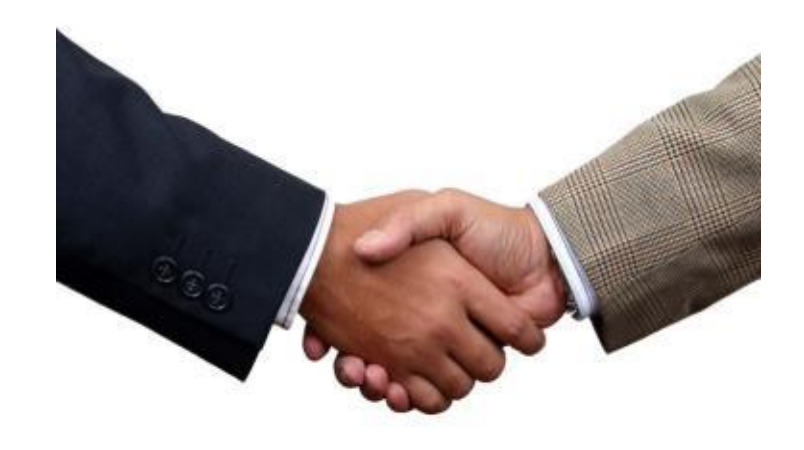

1. Телефоны – в беззвучный режим 2. Уважаем друг друга – выслушиваем каждого

3. Понял сам – помоги товарищу

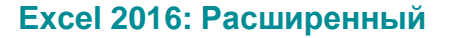

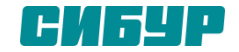

Сводные таблицы предназначены для удобного просмотра данных больших таблиц, т.к. обычными средствами делать это неудобно, а порой, практически невозможно.

Что же такое сводные таблицы, и зачем они нужны? Мы часто сталкиваемся с ситуациями, когда у нас есть много разнообразных данных (которые можно назвать статистическими), но нас интересуют какие-то общие выводы или промежуточные итоги.

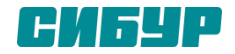

### Сводные

#### Сводные таблицы

Например, у нас есть информация о продажах мобильных телефонов в сети магазинов мобильной связи. Всего в сети есть три магазина, которые ежедневно сообщают нам, какие модели телефонов они продали, в каком количестве и по какой цене. Все эти данные мы свели в одну таблицу, которую Вы можете увидеть ниже.

| 1000.00 |            |            |               |       |   |      |       |
|---------|------------|------------|---------------|-------|---|------|-------|
| 1       | 15.05.2011 | Магазин №1 | Samsung       | E2121 | 4 | 501  | 2004  |
| 2       | 15.05.2011 | Магазин №1 | Samsung       | 18000 | 4 | 2529 | 10116 |
| 3       | 15.05.2011 | Магазин №1 | Samsung       | C5212 | 2 | 898  | 1796  |
| 4       | 15.05.2011 | Магазин №1 | Samsung       | E1150 | 1 | 335  | 335   |
| 5       | 15.05.2011 | Магазин №1 | Sony Ericsson | J105  | 4 | 897  | 3588  |
| 6       | 15.05.2011 | Магазин №1 | Samsung       | N900  | 1 | 602  | 602   |
| 7       | 15.05.2011 | Магазин №2 | Samsung       | X6    | 2 | 2249 | 4498  |
| 8       | 15.05.2011 | Магазин №2 | Samsung       | 15500 | 4 | 1556 | 6224  |
| 9       | 15.05.2011 | Магазин №2 | Sony Ericsson | C903  | 3 | 2362 | 7086  |
| 10      | 15.05.2011 | Магазин №2 | Nokia         | 6500  | 1 | 1783 | 1783  |

За 17 дней продаж у нас получилась большая таблица на 350 записей. Но эта таблица не решает наших проблем. Нам необходимо узнать объемы продаж в денежном и количественном выражении по датам и по отдельным магазинам, но как это сделать? Сортировать таблицу и суммировать отдельные её части? Это требует времени, а завтра поступят новые данные, и всю работу нужно будет снова повторить.

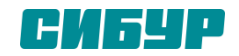

#### Сводные таблицы

Вот тут нам может помочь сводная таблица. С помощью простого диалогового окна мы создаём нашу первую сводную таблицу. В этой таблице мы группируем данные по столбцам **Дата** и **Точка продажи**, а так же указываем, что нужно суммировать данные из столбцов **Объем продаж, шт.** и **Сумма выручки**.

|    | A                | В                               | C                           |
|----|------------------|---------------------------------|-----------------------------|
| 1  | Точка продажи    | (Bce)                           |                             |
| 2  |                  |                                 |                             |
| 3  |                  | Значения                        |                             |
| 4  | Названия строк 💌 | Сумма по полю Объем продаж, шт. | Сумма по полю Сумма выручки |
| 5  | 15.05.2011       | 55                              | 74604                       |
| 6  | 16.05.2011       | 76                              | 146826                      |
| 7  | 17.05.2011       | 43                              | 69863                       |
| 8  | 18.05.2011       | 64                              | 87736                       |
| 9  | 19.05.2011       | 44                              | 92473                       |
| 10 | 20.05.2011       | 55                              | 108625                      |
| 11 | 21.05.2011       | 55                              | 96818                       |
| 12 | 22.05.2011       | 69                              | 111072                      |
| 13 | 23.05.2011       | 41                              | 76448                       |
| 14 | 24.05.2011       | 48                              | 117148                      |
| 15 | 25.05.2011       | 45                              | 50285                       |
| 16 | 26.05.2011       | 48                              | 74313                       |
| 17 | 27.05.2011       | 47                              | 75815                       |
| 18 | 28.05.2011       | 51                              | 118404                      |
| 19 | 29.05.2011       | 41                              | 88809                       |
| 20 | 30.05.2011       | 55                              | 88111                       |
| 21 | 31.05.2011       | 50                              | 62929                       |
| 22 | Общий итог       | 887                             | 1540279                     |

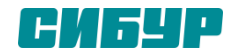

#### Сводные таблицы

Как Вы видите, все данные автоматически сгруппировались по датам. Теперь можно сразу увидеть количество проданных телефонов и общую сумму выручки. Кроме того, используя фильтр - список, который находится в левом верхнем углу страницы, мы можем отобразить обобщенные данные по отдельно взятому магазину. Для этого достаточно нажать на значок фильтра в правой части ячейки В2, и выбрать нужный нам магазин из списка:

| 1  | A                |       | В                            | C                           |
|----|------------------|-------|------------------------------|-----------------------------|
| 1  | Точка продажи    | Магаз | ин №1                        |                             |
| 2  |                  |       | (Bce)                        |                             |
| 3  |                  | Значе | … Магазин №1                 |                             |
| 4  | Названия строк 💌 | Сумм  | Магазин №2                   | Сумма по полю Сумма выручки |
| 5  | 15.05.2011       |       |                              | 18441                       |
| 6  | 16.05.2011       |       |                              | 45606                       |
| 7  | 17.05.2011       |       |                              | 17834                       |
| 8  | 18.05.2011       |       |                              | 25602                       |
| 9  | 19.05.2011       |       |                              | 37636                       |
| 10 | 20.05.2011       |       |                              | 33495                       |
| 11 | 21.05.2011       |       | Выделить несколько элементов | 40617                       |
| 12 | 22.05.2011       |       | ОК Отмена                    | 44365                       |
| 13 | 23.05.2011       |       |                              | 25150                       |
| 14 | 24.05.2011       |       | 19                           | 22107                       |
| 15 | 25.05.2011       |       | 18                           | 17648                       |
| 16 | 26.05.2011       |       | 20                           | 26299                       |
| 17 | 27.05.2011       |       | 17                           | 27170                       |
| 18 | 28.05.2011       |       | 20                           | 78895                       |
| 19 | 29.05.2011       |       | 16                           | 35830                       |
| 20 | 30.05.2011       |       | 15                           | 18633                       |
| 21 | 31.05.2011       |       | 16                           | 16121                       |
| 22 | Общий итог       |       | 332                          | 531449                      |

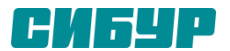

#### Excel 2016: Расширенный

### Сводные таблицы

#### Таблица сразу же отобразит нужные нам результаты:

| 1  | А                | В                               | С                           |
|----|------------------|---------------------------------|-----------------------------|
| 1  | Точка продажи    | Магазин №1                      | 1                           |
| 2  |                  |                                 |                             |
| 3  |                  | Значения                        |                             |
| 4  | Названия строк 💌 | Сумма по полю Объем продаж, шт. | Сумма по полю Сумма выручки |
| 5  | 15.05.2011       | 16                              | 18441                       |
| 6  | 16.05.2011       | 32                              | 45606                       |
| 7  | 17.05.2011       | 17                              | 17834                       |
| 8  | 18.05.2011       | 23                              | 25602                       |
| 9  | 19.05.2011       | 17                              | 37636                       |
| 10 | 20.05.2011       | 22                              | 33495                       |
| 11 | 21.05.2011       | 22                              | 40617                       |
| 12 | 22.05.2011       | 25                              | 44365                       |
| 13 | 23.05.2011       | 17                              | 25150                       |
| 14 | 24.05.2011       | 19                              | 22107                       |
| 15 | 25.05.2011       | 18                              | 17648                       |
| 16 | 26.05.2011       | 20                              | 26299                       |
| 17 | 27.05.2011       | 17                              | 27170                       |
| 18 | 28.05.2011       | 20                              | 78895                       |
| 19 | 29.05.2011       | 16                              | 35830                       |
| 20 | 30.05.2011       | 15                              | 18633                       |
| 21 | 31.05.2011       | 16                              | 16121                       |
| 22 | Общий итог       | 332                             | 531449                      |

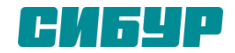

#### Сводные таблицы

Этот пример наглядно демонстрирует преимущества сводных таблиц, к которым относятся:

- очень простой способ создания такой таблицы, который не требует много времени;
- возможность консолидировать данные из разных таблиц и даже из разных источников;
- возможность оперативно дополнять данные сводной таблицы, просто расширив исходную таблицу и немного изменив настройки сводной.

Сводные таблицы используются в первую очередь для обобщения больших массивов подробной информации и подведения различных итогов: суммирования по отдельным группам, вычисления среднего и процентного значения по отдельным группам, подведения промежуточных и общих итогов и так далее. Кроме того, сводную таблицу можно распечатать, в том числе и постранично, что очень ускоряет подготовку различной информации.

Следует помнить, что пользователь не может поменять значения отдельной ячейки в сводной таблице. Для этого нужно изменить данные исходной таблицы.

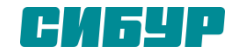

# Выделение дубликатов цветом

Есть длинный список чего-либо (например, товаров), некоторые элементы этого списка повторяются более 1 раза. Хотелось бы видеть эти повторы явно, т.е. подсветить дублирующие ячейки цветом, например так:

| Продукты<br>Queso Cabrales                                          | форм | исловное<br>атирование ▼                     | Форматировать<br>как таблицу * | Стили<br>ячеек т | ени<br>Вставить | Удалить Ф | ормат          | Σ Автосумма ▼<br>Заполнить ▼<br>⊘ Очистить ▼ И<br>И |
|---------------------------------------------------------------------|------|----------------------------------------------|--------------------------------|------------------|-----------------|-----------|----------------|-----------------------------------------------------|
| Singaporean Hokkien Fried Mee<br>Mozzarella di Giovanni             |      | П <u>р</u> авила вы                          | іделения ячеек                 |                  |                 |           | <u>Б</u> ол    | ьше                                                 |
| Manjimup Dried Apples                                               |      | <u>П</u> равила от                           | бора первых и г                | оследни          | х значений      | i > 📑     | < Mei          | њ <u>ш</u> е                                        |
| Manjimup Dried Apples                                               |      | <u>Г</u> истограми                           | лы                             |                  |                 | •         | <u>М</u> е)    | кду                                                 |
| Jack's New England Clam Chowder<br>Louisiana Fiery Hot Pepper Sauce |      | Цветовые ц                                   | цкалы                          |                  |                 |           | <u>Р</u> ав    | но                                                  |
| Louisiana Fiery Hot Pepper Sauce                                    |      | <u>Н</u> аборы зн                            | ачков                          |                  |                 | •         | <u>Т</u> еко   | ст содержит                                         |
| Ravioli Angelo                                                      | E B  | <u>С</u> оздать прав<br><u>Уд</u> алить прав | ило<br>ила                     |                  |                 | , 🗏       | Дат            | a                                                   |
| Geitost<br>Sir Rodney's Marmalade                                   |      | Управлен <u>и</u> е п                        | равилами                       |                  |                 |           | Пов            | торяющиеся значен                                   |
|                                                                     |      |                                              |                                |                  |                 |           | Дру <u>г</u> и | е правила                                           |

Выделяем все ячейки с данными и на вкладке Главная жмем кнопку Условное форматирование, затем выбираем Правила выделения ячеек - Повторяющиеся значения.

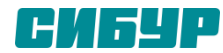

### Виды условного форматирования

Когда вы нажимаете на кнопку **Условное форматирование**, которая находится в группе **Стили** вкладки **Главная**, вы увидите выпадающее меню со следующими опциями:

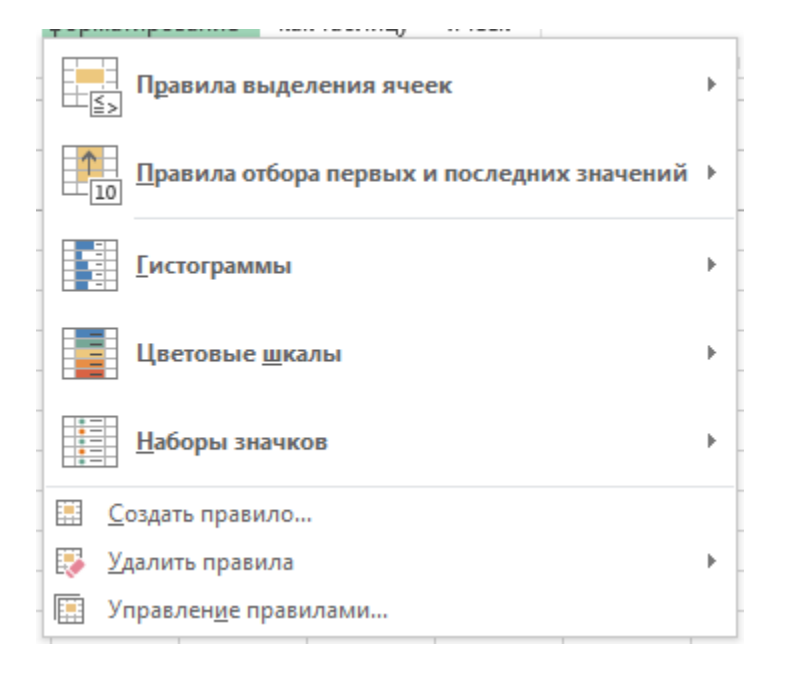

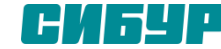

Правила выделения ячеек открывает дополнительное меню с различными параметрами для определения правил форматирования ячеек, содержащих конкретные значения или находится в определенном диапазоне. Правила отбора первых и последних значений открывает опции, позволяющие задавать формат ячейкам на основании вхождения их в топ первых или последних элементов.

**Гистограмма** открывает палитру гистограмм различных цветов, которые вы можете задать для выбранных ячеек, для визуализации значений, содержащихся в этих ячейках.

**Цветовые шкалы** позволяет задавать двух- и трехцветовые шкалы для цвета фона ячейки на основе ее значения относительно других ячеек в диапазоне

Наборы значков отображает значок в ячейке. Какой именно значок отображается, зависит от значения ячейки относительно других ячеек.

Создать правило открывает диалоговое окно Создание правила форматирования, которое позволяет создать пользовательское условное форматирование для выбранных ячеек.

**Удалить правила** открывает дополнительное меню, где вы можете удалить правила условного форматирования как для выбранных ячеек, так и на всем листе.

#### Управление правилами открывает диалоговое окно Диспетчер правил условного

форматирования, которое позволяет редактировать и удалять определенные правила, а также задавать приоритет, передвигая вниз и вверх по списку правил.

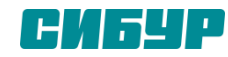

# Графическое условное форматирование

Самое простое условное форматирование, которое можно применить к диапазону ячеек – это форматирование с применением графических элементов – Гистограммы, Цветовые шкалы и Наборы значков. Ниже изображено применение двух различных правил для форматирования для диапазона от 6 до 1 и наоборот. В первом случае применялись **Цветовые шкалы,** где мы видим, как изменяется формат при изменении значения от 6 до 1, во втором – **3 цветные стрелки**.

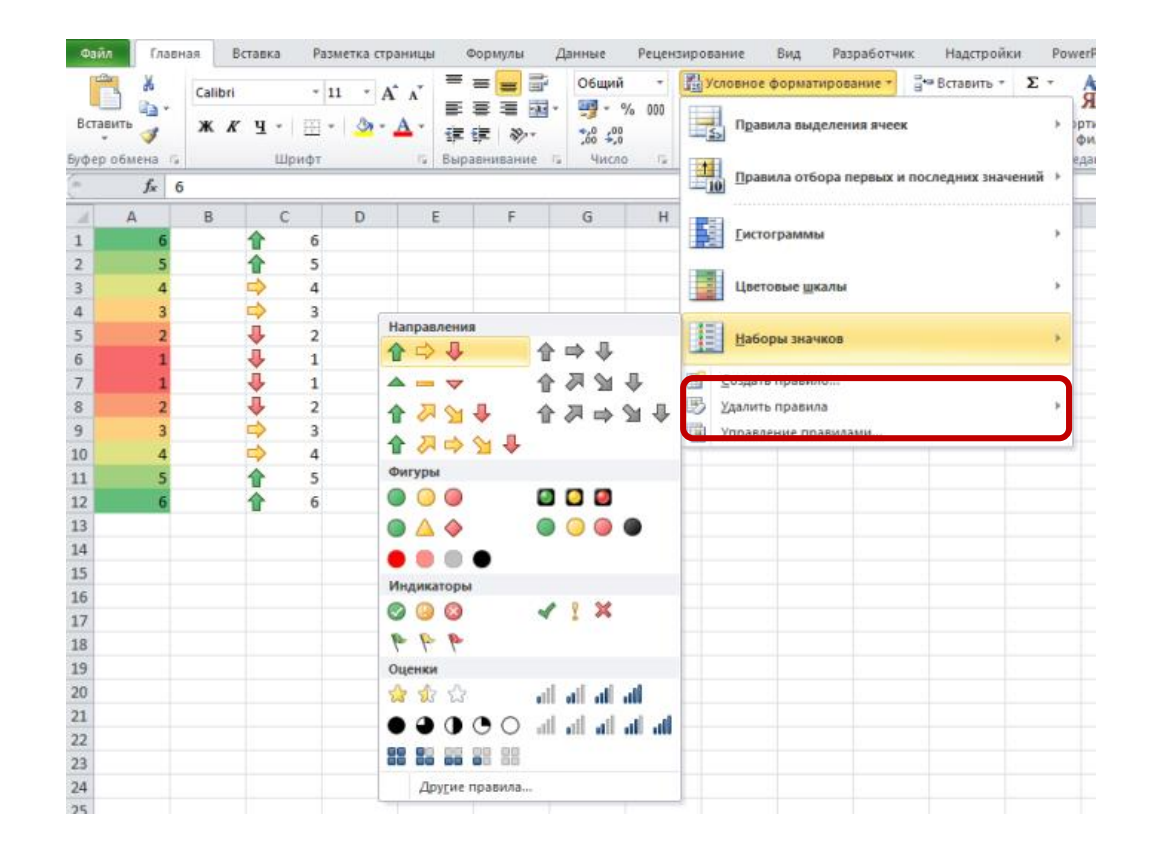

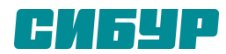

### Определение конкретных значений в диапазоне ячеек

Варианты условного форматирования **Правила выделения ячеек** и **Правила отбора первых и последних значений** позволяют задавать определенный формат ячейкам при достижении заданных условий. Правила, которые вы создали для выполнения этих условий, могут варьироваться в широких пределах. Вы можете устанавливать правила, согласно которому ячейки будут форматироваться, если она содержит определенный текст или значение, может быть больше/ меньше или быть в пределах определенных значений. Также вы можете применять правила форматирования для опознания ячеек входящих в топ 10 наибольших/ наименьших значений.

Рассмотрим пример, где мы будем создавать правило изменения формата ячейки на красную заливку с темнокрасным шрифтом при условии, если значение ячейки содержит слово **Нет**.

Выделяем диапазон ячеек, к которому мы хотим применить условное форматирование. Переходим по вкладке Главная в группу Стили, щелкаем кнопку Условное форматирование - Правила выделения ячеек -Текст содержит.

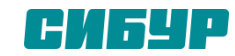

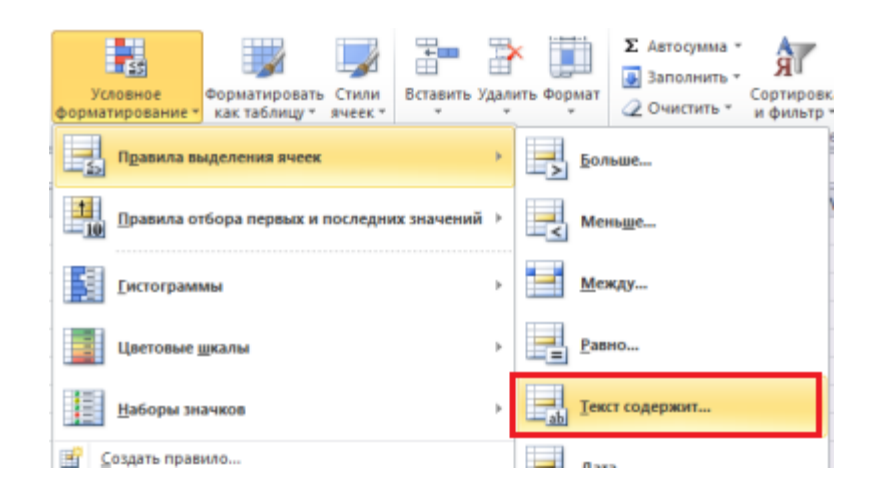

В появившемся диалоговом окне **Текст, который содержит** в левом текстовом поле необходимо задать фрагмент текста, который будет условием для применения формата к ячейке, указанного в правом выпадающем списке. В нашем случае – это **Светло-красная заливка и темно-красный текст.** 

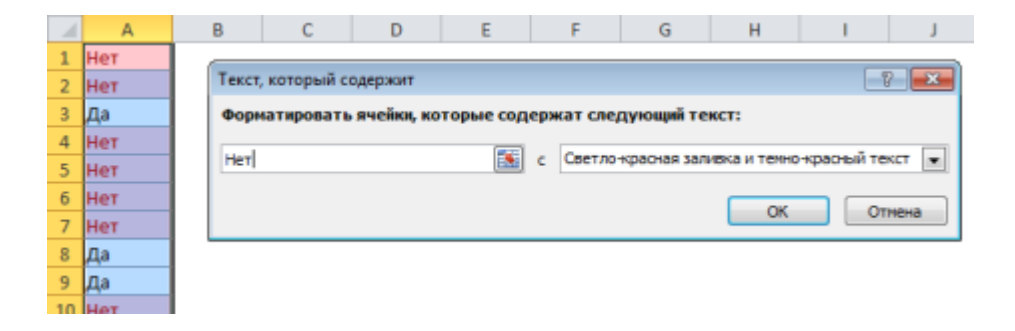

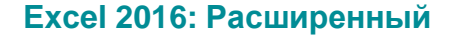

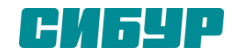

### Несколько условных форматирований для одного диапазона

Так же можно применить три различных условных форматирования к одному и тому же диапазону ячеек: первый тип формата, когда ячейка содержит целевое значение, второй – когда больше цели и третий – когда меньше.

Ниже описаны шаги по заданию формата **Желая заливка с темно-желтым текстом** для ячеек содержащих значение 95, **Зеленая заливка с темно-зеленым текстом** для ячеек со значениями больше 95 и **Светло-красным текстом** для ячеек меньше 95.

Выделяем диапазон ячеек, к которому мы хотим применить три различных правила условного форматирования. Начнем с создания правила для ячеек, содержащих значение равное 95. Переходим по вкладке Главная в группу Стили, щелкаем кнопку Условное форматирование - Правила выделения ячеек - Равно. Ехсеl откроет диалоговое окно Равно, где в левом текстовом поле необходимо указать условие 95, а в правом выпадающем списке выбрать формат для этого условия Желая заливка с темно-желтым текстом.

| равно                              |   | ? ×                                                         |
|------------------------------------|---|-------------------------------------------------------------|
| Форматировать ячейки, которые РАВН | ы |                                                             |
| 95                                 | c | Светло-красная заливка и темно-красный текст 💌<br>ОК Отмена |

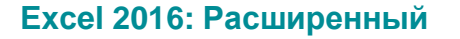

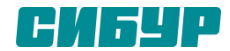

Задаем условное форматирование для значений больше 95. Из меню **Условное форматирование - Правила выделения ячеек** выбираем **Больше**, в появившемся диалоговом окне **Больше** указываем значение, выше которого ячейка будет закрашиваться в зеленый цвет, и сам формат.

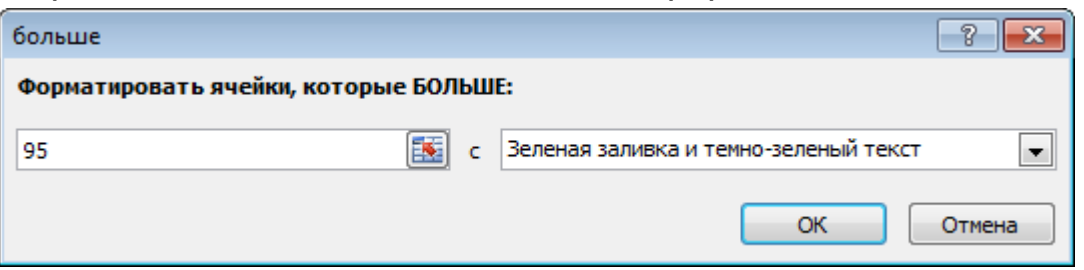

Аналогичную операцию проделываем для ячеек со значениями меньше 95. На этот раз из списка правил необходимо выбрать **Меньше** и задать формат с красной заливкой.

По мере того, как вы будете определять все три правила для диапазона, ячейки будут закрашиваться в определенный цвет.

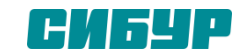

#### ВПР

В наборе функций Excel, в категории Ссылки и массивы (Lookup and reference) имеется функция ВПР (VLOOKUP). Эта функция ищет заданное значение (в нашем примере это слово "Яблоки") в крайнем левом столбце указанной таблицы (прайс-листа) двигаясь сверху-вниз и, найдя его, выдает содержимое соседней ячейки (23 руб.) Схематически работу этой функции можно представить так:

|    | n20    | · /×         |                        |      |                     |   |                            |                  |
|----|--------|--------------|------------------------|------|---------------------|---|----------------------------|------------------|
|    | A      | В            | С                      | D    | E                   | F | G                          | Н                |
| 2  | Nº ⊓/⊓ | Наименование | Объем<br>партии,<br>кт | Цена | Стоимость<br>партии |   | Наименование               | Цена за кг       |
| 3  | (      | Яблоки )     | 60                     | 23   |                     |   | Абрикос                    | 40,00p.          |
| 4  | 2      | 1 руши       | 40                     |      |                     |   | Ананас                     | 120,00p.         |
| 5  | 3      | Капуста      | 35                     |      |                     |   | Баклаж <mark>а</mark> н    | 29,00p.          |
| 6  | 4      | Мандарины    | 45                     |      |                     |   | Банан                      | 22,00p.          |
| 7  | 5      | Киви         | 23                     |      |                     |   | Грейпф <mark>р</mark> ут   | 45,00p.          |
| 8  | 6      | Капуста      | 36                     |      |                     |   | Груши                      | 38,00p.          |
| 9  | 7      | Киви         | 60                     |      |                     |   | Капуста                    | 12,00p.          |
| 10 | 8      | Ананас       | 10                     |      |                     |   | Картофе <mark>ль</mark>    | 8,00p.           |
| 11 | 9      | Капуста      | 5                      |      |                     |   | Киви                       | 60,00p.          |
| 12 | 10     | Манго        | 15                     |      |                     |   | Лук                        | 10,00p.          |
| 13 | 11     | Грейпфрут    | 14                     |      |                     |   | Манго                      | 80,00p.          |
| 14 | 12     | Банан        | 48                     |      |                     |   | Мандар <mark>и</mark> ны 🥄 | 45,00p.          |
| 15 | 13     | Киви         | 15                     |      |                     |   | Морковь                    | 12,00p.          |
| 16 | 14     | Киви         | 13                     |      |                     |   | Нектари <mark>н</mark>     | 40,00p.          |
| 17 | 15     | Персик       | 42                     |      |                     |   | Огурец                     | <b>\</b> 25,00p. |
| 18 | 16     | Абрикос      | 26                     |      |                     | - | Персик                     | 45,00p.          |
| 19 | 17     | Нектарин     | 14                     |      |                     | ( | Яблоки 🔪 🗕 🗕               | —— 23,00p. 🔵     |
| 20 | 18     | Капуста      | 80                     |      |                     |   |                            |                  |
| 24 | 1.0    | Monkoss      | 25                     |      |                     |   |                            |                  |

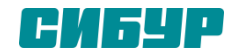

Для простоты дальнейшего использования функции сразу сделайте одну вещь - дайте диапазону ячеек прайс-листа собственное имя. Для этого выделите все ячейки прайс-листа кроме "шапки" (G3:H19), выберите в меню *Вставка - Имя - Присвоить (Insert - Name - Define)* или нажмите **CTRL+F3** и введите любое имя (без пробелов), например *Прайс*. Теперь в дальнейшем можно будет использовать это имя для ссылки на прайс-лист.

Теперь используем функцию ВПР. Выделите ячейку, куда она будет введена (D3) и откройте мастер функций - в Excel 2003 и старше - это меню Вставка - Функция (Insert - Function), в Excel 2010 вкладка Формулы - Вставка функции (Formulas - Insert Function). В категории Ссылки и массивы (Lookup and Reference) найдите функцию ВПР (VLOOKUP) и нажмите ОК. Появится окно ввода аргументов для функции:

|                                                                                                    | Аргументы функ | ции |   | ? ×                             |  |  |  |
|----------------------------------------------------------------------------------------------------|----------------|-----|---|---------------------------------|--|--|--|
| ВПР                                                                                                    |                |     |   |                                 |  |  |  |
| Искомое_значение                                                                                                    | B3             |     | = | "Яблоки"                        |  |  |  |
| Таблица                                                                                                    | прайс          | 1   | = | {"Абрикос";40:"Ананас";120:"Бак |  |  |  |
| Номер_столбца                                                                                                    | 2              |     | = | 2                               |  |  |  |
| Интервальный_просмотр                                                                                                    | ЛОЖЬ           | 1   | = | ложь                            |  |  |  |
| = 23<br>Ищет значение в крайнем левом столбце таблицы и возвращает значение ячейки, находящейся в указанном<br>столбце той же строки. По умолчанию таблица должна быть отсортирована по возрастанию.<br>Интервальный_просмотр логическое значение, определяющее, точно (ЛОЖЬ) или приближенно<br>(ИСТИНА или отсутствие значения) должен производиться поиск в<br>первом столбце (отсортированном по возрастанию). |                |     |   |                                 |  |  |  |
| Значение: 23<br><u>Справка по этой функции</u>                                                                                                    |                |     |   | ОК Отмена                       |  |  |  |

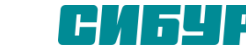

Заполняем их по очереди:

Искомое значение (Lookup Value) - то наименование товара, которое функция должна найти в крайнем левом столбце прайс-листа. В нашем случае - слово "Яблоки" из ячейки ВЗ.

**Таблица (Table Array)** - таблица из которой берутся искомые значения, то есть наш прайс-лист. Для ссылки используем собственное имя "Прайс" данное ранее.

**Номер\_столбца (Column index number)** - порядковый номер (не буква!) столбца в прайс-листе из которого будем брать значения цены. Первый столбец прайс-листа с названиями имеет номер 1, следовательно нам нужна цена из столбца с номером 2.

**Интервальный\_просмотр (Range Lookup)** - в это поле можно вводить только два значения: ЛОЖЬ или ИСТИНА:

- Если введено значение 0 или ЛОЖЬ (FALSE), то фактически это означает, что разрешен поиск только <u>точного</u> <u>соответствия</u>, т.е. если функция не найдет в прайс-листе укзанного в таблице заказов нестандартного товара (если будет введено, например, "Кокос"), то она выдаст ошибку #Н/Д (нет данных).
- Если введено значение 1 или ИСТИНА (TRUE), то это значит, что Вы разрешаете поиск не точного, а <u>приблизительного соответствия</u>, т.е. в случае с "кокосом" функция попытается найти товар с наименованием, которое максимально похоже на "кокос" и выдаст цену для этого наименования. В большинстве случаев такая приблизительная подстановка может сыграть с пользователем злую шутку, подставив значение не того товара, который был на самом деле, поэтому для большинства реальных бизнес-задач приблизительный поиск лучше не разрешать. Исключением являются не текстовые, а числовые искомые значения,

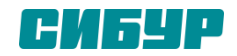

#### Ошибки #Н/Д и их подавление

Функция ВПР (VLOOKUP) возвращает ошибку #Н/Д (#N/A) если:

Включен точный поиск (аргумент **Интервальный просмотр=0**) и искомого наименования нет в **Таблице**.

Включен приблизительный поиск (**Интервальный просмотр=1**), но **Таблица**, в которой происходит поиск не отсортирована по возрастанию наименований.

Формат ячейки, откуда берется искомое значение наименования (например В3 в нашем случае) и формат ячеек первого столбца (F3:F19) таблицы отличаются (например, числовой и текстовый). Этот случай особенно характерен при использовании вместо текстовых наименований числовых кодов (номера счетов, идентификаторы, даты и т.п.) В этом случае можно использовать функции **Ч** и **TEKCT** для преобразования форматов данных. Выглядеть это будет примерно так: =BПР(TEKCT(B3);прайс;ЛОЖЬ)

Функция не может найти нужного значения, потому что в коде присутствуют пробелы или невидимые непечатаемые знаки (перенос строки и т.п.). В этом случае можно использовать текстовые функции **СЖПРОБЕЛЫ (TRIM)** и **ПЕЧСИМВ (CLEAN)** для их удаления: =ВПР(СЖПРОБЕЛЫ(ПЕЧСИМВ(В3));прайс;ЛОЖЬ)

=VLOOKUP(TRIM(CLEAN(B3));прайс;FALSE)

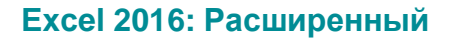

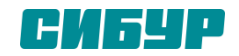

#### ΓПΡ

Функция **ГПР** выполняет поиск значения в первой строке нашей таблицы (или поименованного диапазона данных) значений и возвращает значение, находящееся в том же столбце в заданной строке таблицы. Функция ГПР используется, когда сравниваемые значения расположены в первой строке таблицы данных, а возвращаемые — на некоторой позиции (строк) ниже. Иными словами функция **ГПР** это горизонтальный поиск.

Рассмотрим функцию ГПР детально:

ГПР(искомое\_значение, таблица, номер\_строки, [интервальный\_просмотр])

Аргументы функции ГПР:

Искомое\_значение — значение, которое нам нужно найти в первой строке таблицы (может быть значением, ссылкой или текстовой строкой).

Таблица — наша таблица, в которой производится поиск данных (можно имя диапазона), значения в первой строке аргумента «таблица» могут быть текстом, числами или логическими значениями.

Номер\_строки — номер строки в таблице, из которой будет возвращено соответствующее значение. Если значение аргумента «номер\_строки» равно 1, возвращается значение из первой строки аргумента «таблица», если оно равно 2 — из второй строки и т. д. быть не отсортирована.

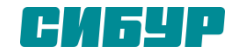

Рассмотрим пример, простая таблица данных:

|   | А       | В         | С         | D | D E |
|---|---------|-----------|-----------|---|-----|
| 1 | фрукты  | овощи     | остальное |   |     |
| 2 | киви    | огурец    | табурет   |   |     |
| 3 | апеьсин | картофель | гвоздь    |   |     |
| 4 | банан   |           | шаурма    |   |     |
| 5 |         |           | вата      | ] | ]   |
| 6 |         |           |           |   |     |

Допустим мы хотим выводить отдельно один из столбиков целиком по определенному условию. Пусть условие будет записано в ячейке **E1** (один из заголовков столбца):

|   | Α       | В         | С       |     | D | E     | F |  |
|---|---------|-----------|---------|-----|---|-------|---|--|
| 1 | фрукты  | овощи     | осталь  | ное |   | Овощи |   |  |
| 2 | киви    | огурец    | табурет | -   |   |       |   |  |
| 3 | апеьсин | картофель | гвоздь  |     |   |       |   |  |
| 4 | банан   |           | шаурма  | 1   |   |       |   |  |
| 5 |         |           | вата    |     |   |       |   |  |
| 6 |         |           |         |     |   |       |   |  |
| _ |         |           |         |     |   |       |   |  |

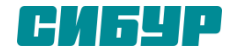

Теперь, для того чтобы вывести в столбец **F** строки из столбца **«Овощи»** запишем формулу **ГПР()** : **=ГПР(\$E\$1;\$A\$1:\$C\$5;2;0)** где последний аргумент («интервальный\_просмотр») равен **0**, т.к. нас интересует точное совпадение **\$E\$1** в первой строке таблицы **\$A\$1:\$C\$5.** Вот что у нас получилось:

| -7 T |         |           | ···•            | -              |               |                                 | - 1 |
|------|---------|-----------|-----------------|----------------|---------------|---------------------------------|-----|
|      | F3      | • (**     | <i>f</i> ∗ =r⊓p | P(\$E\$1;\$A\$ | 1:\$C\$5;3;0) | )                               |     |
|      |         |           |                 | -              | -             | -                               | -   |
|      | A       | В         | C               | D              | E             | F                               | G   |
| 1    | фрукты  | овощи     | остальное       |                | Овощи         | =FITP(\$E\$1;\$A\$1:\$C\$5;2;0) |     |
| 2    | киви    | огурец    | табурет         |                |               | огурец                          |     |
| 3    | апеьсин | картофель | гвоздь          |                |               | картофель                       |     |
| 4    | банан   |           | шаурма          |                |               | 0                               |     |
| 5    |         |           | вата            |                |               | 0                               |     |
| 6    |         |           |                 | -              |               |                                 |     |
| 7    |         |           |                 |                |               |                                 |     |

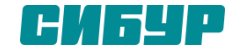

# Функция ЕСЛИ

Функция ЕСЛИ проверяет, выполняется ли условие, и возвращает одно значение, если оно выполняется, и другое значение, если нет.

#### Синтаксис функции ЕСЛИ :

ЕСЛИ(лог\_выражение; [значение\_если\_истина]; [значение\_если\_ложь])

<u>Логическое\_выражение</u> – ЧТО оператор проверяет (текстовые либо числовые данные ячейки).

<u>Значение\_если\_истина</u> – ЧТО появится в ячейке, когда текст или число отвечают заданному условию (правдивы).

<u>Значение, если ложь</u> – ЧТО появится в графе, когда текст или число НЕ отвечают заданному условию (лживы).

Функция ЕСЛИ является очень гибкой и ее можно применять в различных ситуациях. В таблице ниже приведены результаты переаттестации сотрудников фирмы:

| A                          | В     | L         | D |  |  |  |  |  |  |
|----------------------------|-------|-----------|---|--|--|--|--|--|--|
| Переаттестация сотрудников |       |           |   |  |  |  |  |  |  |
| ФИО                        | Баллы | Результат |   |  |  |  |  |  |  |
| Ефимов М.Б.                | 65    |           |   |  |  |  |  |  |  |
| Изгоева Н.В.               | 38    |           |   |  |  |  |  |  |  |
| Климова В.П.               | 56    |           |   |  |  |  |  |  |  |
| Шикина А.К.                | 46    |           |   |  |  |  |  |  |  |
| Попов В.А.                 | 42    |           |   |  |  |  |  |  |  |
|                            |       |           |   |  |  |  |  |  |  |

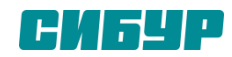

# Функция ЕСЛИ

В столбец С необходимо выставить результат экзамена, который должен содержать всего два варианта: Сдал или Не сдал. Те, кто набрал более 45 баллов – сдали экзамен, остальные нет. Выделяем ячейку, в которую необходимо ввести формулу. Введите в нее выражение: =ЕСЛИ(В3>45; "Сдал"; "Не сдал") и нажмите Enter.

Данная формула сравнивает значение в ячейке с числом 45, если значение больше 45, то возвращает строку "Сдал", иначе "Не сдал".

| _ |                    | <i></i>  |           |  |
|---|--------------------|----------|-----------|--|
| 1 | А                  | В        | С         |  |
|   | Переаттестация сот | рудников |           |  |
|   | ФИО                | Баллы    | Результат |  |
|   | Ефимов М.Б.        | 65       | Сдал      |  |
|   | Изгоева Н.В.       | 38       | Не сдал   |  |
|   | Климова В.П.       | 56       | Сдал      |  |
|   | Шикина А.К.        | 46       | Сдал      |  |
|   | Попов В.А.         | 42       | Не сдал   |  |
|   |                    |          |           |  |

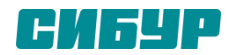

# ФУНКЦИЯ ЕСЛИ И НЕСКОЛЬКО УСЛОВИЙ

Функции ЕСЛИ можно вкладывать друг в друга, если необходимо расширить варианты принятия решений в Excel. Например, для рассмотренного ранее случая переаттестации сотрудников, требуется проставить не результат, а оценку из ряда: Отлично, Хорошо и Плохо. Оценка **Отлично** ставится при количестве баллов более 60, оценка **Хорошо** при более 45 и оценка **Плохо** в остальных случаях.

Чтобы решить эту задачу, введем в ячейку C3 следующую формулу:=ЕСЛИ(B3>60;"Отлично";ЕСЛИ(B2>45;"Хорошо";"Плохо")) и нажмем Enter.

| 1 | A                  | В        | С         |  |
|---|--------------------|----------|-----------|--|
|   | Переаттестация сот | рудников |           |  |
|   | ФИО                | Баллы    | Результат |  |
|   | Ефимов М.Б.        | 65       | Отлично   |  |
|   | Изгоева Н.В.       | 38       |           |  |
|   | Климова В.П.       | 56       |           |  |
|   | Шикина А.К.        | 46       |           |  |
|   | Попов В.А.         | 42       |           |  |

Данная формула обрабатывает сразу два условия. Спачала проворнется первое условие: **B3>60**. Если оно истинно, то формула возвращает значение "Отлично", а остальные условия не обрабатываются. Если первое условие ложно, то функция **ЕСЛИ** переходит ко второму: **B2>45**. Если второе условие истинно, то формула возвращает значение, то "Плохо".

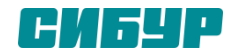

#### Постановка задачи

Есть таблица, с которой постоянно приходится работать (сортировать, фильтровать, считать по ней что-то) и содержимое которой периодически изменяется (добавляется, удаляется, редактируется). Для примера - вот такого вида:

|    | А        | В                  | С         | D          | E                  | F      | G       | Н       |
|----|----------|--------------------|-----------|------------|--------------------|--------|---------|---------|
| 1  | Заказчик | Товар              | Категория | Дата       | Менеджер<br>продаж | Регион | Закупка | Продажа |
| 2  | Рамстор  | Ванильное небо     | Печенья   | 01.01.2005 | Петров             | Восток | 4032    | 10416   |
| 3  | Рамстор  | Попугай            | Батончики | 01.01.2005 | Петров             | Восток | 1200    | 2436    |
| 4  | Копейка  | Сырные             | Крекеры   | 02.01.2005 | Григорьев          | Центр  | 1449    | 3128    |
| 5  | Копейка  | Чесночные          | Крекеры   | 03.01.2005 | Григорьев          | Центр  | 5916    | 6612    |
| 6  | Метро    | Картофельные чипсы | Крекеры   | 03.01.2005 | Григорьев          | Центр  | 363     | 517     |
| 7  | Рамстор  | Браво              | Батончики | 04.01.2005 | Петров             | Восток | 920     | 2300    |
| 8  | Ашан     | Укроп              | Крекеры   | 04.01.2005 | Михайлов           | Запад  | 1850    | 2500    |
| 9  | Рамстор  | Банановый Рай      | Батончики | 05.01.2005 | Петров             | Восток | 9555    | 20839   |
| 10 | A        | Наукиов            | Douguna   | 05 01 2005 | Muxaŭnon           | 20000  | 5100    | 12650   |

Размер - от пескольких десятков до пескольких сотептысят строк - пе важеп. Садата - воятески упростить и облегчить себе жизнь, превратив эти ячейки в "умную" таблицу.

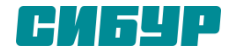

#### Решение

Выделяем любую ячейку в таблице и на вкладке Главная (Home) разворачиваем список Форматировать как таблицу (Format as table):

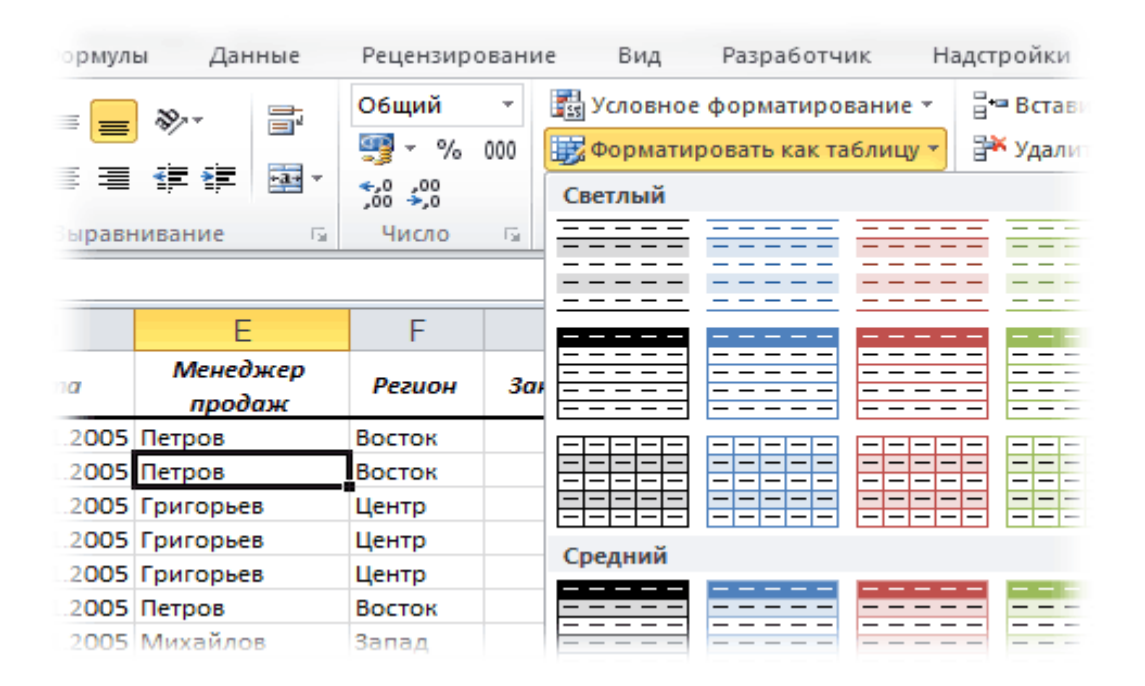

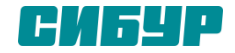

В раскрывшемся списке стилей выбираем любой вариант заливки на наш вкус и цвет и в окне подтверждения выделенного диапазона жмем **ОК** и получаем на выходе примерно следующее:

| 1 | А         | В                  | С           | D          | E                 | F        | G        | Н      |
|---|-----------|--------------------|-------------|------------|-------------------|----------|----------|--------|
| 1 | Заказчи 🤟 | Товар 🚽            | Категори. 🚽 | Дата 🧲     | Менеджер продаж 🚽 | Регион 🤟 | Закупк 🚽 | Продаж |
| 2 | Рамстор   | Ванильное небо     | Печенья     | 01.01.2005 | Петров            | Восток   | 4032     | 10416  |
| 3 | Рамстор   | Попугай            | Батончики   | 01.01.2005 | Петров            | Восток   | 1200     | 2436   |
| 4 | Копейка   | Сырные             | Крекеры     | 02.01.2005 | Григорьев         | Центр    | 1449     | 3128   |
| 5 | Копейка   | Чесночные          | Крекеры     | 03.01.2005 | Григорьев         | Центр    | 5916     | 6612   |
| 6 | Метро     | Картофельные чипсы | Крекеры     | 03.01.2005 | Григорьев         | Центр    | 363      | 517    |
| 7 | Рамстор   | Браво              | Батончики   | 04.01.2005 | Петров            | Восток   | 920      | 2300   |
|   |           |                    |             |            |                   |          |          |        |

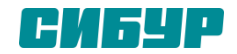

В результате после такого преобразования диапазона в "умную" *Таблицу* (с большой буквы!) имеем следующие радости (кроме приятного дизайна):

Созданная *Таблица* **получает имя** *Таблица1,2,3* и т.д. которое, можно изменить на более адекватное на вкладке **Конструктор (Design)**. Это имя можно использовать в любых формулах, выпадающих списках и функциях, например в качестве источника данных для <u>сводной таблицы</u> или массива поиска для <u>функции BПP (VLOOKUP)</u>.

Созданная один раз *Таблица* **автоматически подстраивается в размерах** при добавлении или удалении в нее данных. Если дописать к такой *Таблице* новые строки - она растянется ниже, если добавить новые столбцы - разойдется вширь. В правом нижнем углу *Таблицы* можно увидеть автоматически перемещающийся маркер границы и, при необходимости, скорректировать его положение мышью:

| Центр  | 6930 | 11154 |
|--------|------|-------|
| Восток | 2024 | 2156  |
| Центр  | 9118 | 9506  |
| Центр  | 5292 | 15456 |
| Запад  | 1947 | 2773  |
|        |      | -     |
|        |      |       |
|        |      |       |

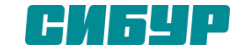

В шапке *Таблицы* автоматически **включается Автофильтр** (можно принудительно отключить на вкладке **Данные (Data)**).

При добавлении новых строк в них автоматически копируются все формулы.

При создании нового столбца с формулой - она будет автоматически скопирована на весь столбец - не надо тянуть формулу черным крестом автозаполнения.

При прокрутке Таблицы вниз заголовки столбцов (А, В, С...) меняются на названия полей

| -   | B100       | × (c               | <i>ј</i> « Картофел | ьные чипсы |                   |          |             |
|-----|------------|--------------------|---------------------|------------|-------------------|----------|-------------|
|     | Заказчик 👻 | Товар 👻            | Категория 👻         | Дата 🚽     | Менеджер продах 🗸 | Регион 👻 | Закупка     |
| 99  | Ашан       | Чесночные          | Крекеры             | 03.03.2005 | Чадов             | Запад    | <b>6</b> 39 |
| 100 | Метро      | Картофельные чипсы | Крекеры             | 03.03.2005 | Григорьев         | Центр    | 151         |
| 101 | Копейка    | Чесночные          | Крекеры             | 03.03.2005 | Григорьев         | Центр    | <b>2</b> 24 |
| 102 | Рамстор    | Шоколадные         | Печенья             | 04.03.2005 | Иванов            | Восток   | 409         |
| 103 | Копейка    | Рыбные             | Крекеры             | 04.03.2005 | Григорьев         | Центр    | 582         |

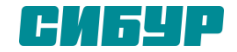

Включив флажок **Показать итоговую строку (Total row)** на вкладке **Конструктор (Design)** мы получаем автоматическую строку итогов в конце *Таблицы* с возможностью выбора функции (сумма, среднее, количество и т.д.) по каждому столбцу:

| 2.2006 Лапин | Центр | 5292              | 15456    |
|--------------|-------|-------------------|----------|
| 2.2006 Чадов | Запад | 1947              | 2773     |
|              |       | 3441,428632       | 15971530 |
|              |       | Нет 🖓             | -        |
|              |       | Среднее           |          |
|              |       | Количество        |          |
|              |       | Количество чисел  |          |
|              |       | Максимум          |          |
|              |       | Минимум           |          |
|              |       | Сумма             |          |
|              |       | Смещенное отклоне |          |
|              |       | Смещенная дисперс |          |
|              |       | Другие функции    |          |

К данным в *Таблице* можно адресоваться, **используя имена отдельных ее элементов**. Например, для суммирования всех чисел в столбце НДС можно воспользоваться формулой **=СУММ(Таблица1[НДС])** вместо **=СУММ(F2:F200)** и не думать уже про размеры таблицы, количество строк и корректность диапазонов выделения. Также возможно использовать еще следующие операторы (предполагается, что таблица имеет стандартное имя *Таблица1*):

=Таблица1[#Все] - ссылка на всю таблицу, включая заголовки столбцов, данные и строку итогов

=Таблица1[#Данные] - ссылка только на данные (без строки заголовка)

=Таблица1[#Заголовки] - ссылка только на первую строку таблицы с заголовками столбцов

=Таблица1[#Итоги] - ссылка на строку итогов (если она включена)

**=Таблица1[#Эта строка]** - ссылка на текущую строку, например формула =Таблица1[[#Эта строка];[НДС]] - будет ссылаться на значение НДС из текущей строки таблицы.

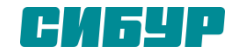

Само название функции говорит о том, что данная функция позволяет суммировать значения если совпадает множество значений.

Синтаксис функции СУММЕСЛИМН:

СУММЕСЛИМН(диапазон\_суммирования;диапазон\_условий1;**условия1**;[диапазон\_условий2;**условия 2**];...)

диапазон\_суммирования — В нашем случае нам необходимо просуммировать количество подключенных услуг, поэтому это столбец **Количество** и диапазон E2:E646

Далее указываются условия по которым необходимо просуммировать услуги. У нас три условия:

- должна совпадать фамилия сотрудника;
- должна совпадать услуга;
- должен совпадать город.

диапазон\_условий1 — первое условие у нас сотрудники и диапазон условий это столбец с именами ФИО сотрудников А2:А646

**условия1** — это сам сотрудник, так как мы начинаем прописывать формулу напротив сотрудника Апанасенко Е.П то и условия1 у нас будет ссылка на его ячейку **G3** 

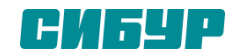

Продолжим, следующая условие это услуга диапазон\_условий2 — это столбец с услугами D2:D646 **условия2** — это ссылка на услугу 1, то есть **H2** Вот как должна выглядеть наша формула на текущий момент: =СУММЕСЛИМН(E2:E646;A2:A646;**G3**;D2:D646;**H2** 

| НЗ | ★ 1             | $\times \checkmark f_x$ | =СУММЕСЛИМ | 1H(E2:E646 | ;A2:A646;G3         |                                     |                                 |          |   |
|----|-----------------|-------------------------|------------|------------|---------------------|-------------------------------------|---------------------------------|----------|---|
| 1  | A               | В                       | СУММЕСЛИМ  | Н(диапазон | -суммирования; диап | азон_условия1; <b>условие1</b> ; [д | диапазон_условия2; условие2]; . | ) K      | L |
| 1  | Сотрудник       | Город клиента           | Дата       | Услуга     | Количество          | Кемерово                            |                                 |          |   |
| 2  | Ильина Ю. А.    | Ростов-на-Дону          | 05.05.2015 | Услуга 2   | 3                   |                                     | Услуга 1 Услуга 2 Услуга        | 3        |   |
| 3  | Ильина Ю. А.    | Ростов-на-Дону          | 10.06.2015 | Услуга 2   | 3                   | Апанасенко Е. П.                    | =СУММЕСЛИМН(Е2:Е646;А2          | :A646;G3 |   |
| 4  | Васильева Е. Е. | Кемерово                | 26.05.2015 | Услуга 1   | 2                   | Васильева Е. Е.                     |                                 |          |   |
| 5  | Васильева Е. Е. | Челябинск               | 21.04.2015 | Услуга 1   | 14                  | Зобкова . Н.                        |                                 |          |   |
| 6  | Васильева Е. Е. | Кемерово                | 02.03.2015 | Услуга 1   | 2                   | Ильина Ю. А.                        |                                 |          |   |
| 7  | Васильева Е. Е. | Кемерово                | 08.06.2015 | Услуга 1   | 2                   | Кузнецова И. В.                     |                                 |          |   |
| 8  | Васильева Е. Е. | Челябинск               | 02.04.2015 | Услуга 1   | 14                  | Лихоманова И. Н.                    |                                 |          |   |
| 9  | Васильева Е. Е. | Кемерово                | 03.06.2015 | Услуга 1   | 2                   | Лоншакова Е. А.                     |                                 |          |   |
| 10 | Васильева Е. Е. | Челябинск               | 02.04.2015 | Услуга 1   | 14                  | Островская В                        |                                 |          |   |
| 11 | Васильева Е. Е. | Челябинск               | 26.03.2015 | Услуга 1   | 14                  | Скляренко Ю. Ю.                     |                                 |          |   |
| 12 | Васильева Е. Е. | Челябинск               | 23.01.2015 | Услуга 1   | 14                  | Соколова Г. Л.                      |                                 |          |   |
| 13 | Васильева Е. Е. | Челябинск               | 12.05.2015 | Услуга 1   | 14                  | Субботина О.С.                      |                                 |          |   |
| 14 | Васильева Е. Е. | Челябинск               | 30.03.2015 | Услуга 1   | 14                  | Сухинина А. А.                      |                                 |          |   |
| 15 | Pagarisa F.S.   | Hower DFA               | 24.01.2015 | Vanyra 1.  | 2 4 4 2 4 4         | A ANDERSHIPS & P.                   |                                 | ~~ ^     |   |

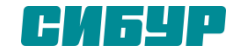

Добавляем третье условие по городам

диапазон\_условий3 — диапазон условий по городам это столбец «Город клиента» и диапазон В2:В646

условия3 — это ссылка на город в раскрывающемся списке G1

Все три условия учтены и формула наша выглядит следующим образом, скобку можно закрыть.

=СУММЕСЛИМН(E2:E646;A2:A646;**G3**;D2:D646;**H2;**B2:B646;**G1**)

Для первой ячейке мы посчитали значения, но теперь нам необходимо протянуть формулу на остальные ячейки. Для этого нам необходимо закрепить некоторые диапазоны.

Во-первых все диапазоны условий у нас не двигаются и постоянны поэтому закрепим их с помощью знака доллара (выделить данный диапазон в формуле и нажать клавишу F4):

- $\mathsf{A2:}\mathsf{A646} \rightarrow \$\mathsf{A\$2:}\$\mathsf{A\$646}$
- $D2:D646 \rightarrow D2:D646$
- $B2:B646 \rightarrow B2:B84646$

Диапазон суммирования у нас так же постоянный E2:E646 → \$E\$2:\$E\$646

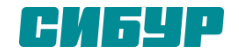

Так же **условия3** по городу **G1** у нас всегда находится только в ячейке G1 и не должен смещаться при протягивании, поэтому так же закрепляем данную ячейку

#### $\textbf{G1} \ \rightarrow \textbf{\$G\$1}$

Услуги (условия2) при протягивании вправо должны меняться по столбцам, а вот строка при протягивании вниз не должна меняться, поэтому закрепляем только строку

#### $H2 \rightarrow H$ \$2

Ссылка на фамилии наоборот должна меняться при протягивании вниз, но не должна меняться при протягивании формулы вправо, поэтому закрепляем только столбец

#### $G3 \rightarrow G3$

Итоговая формула будет выглядеть следующим образом

=СУММЕСЛИМН(\$E\$2:\$E\$646;\$A\$2:\$A\$646;**\$G3**;\$D\$2:\$D\$646;**H\$2;**\$B\$2:\$B\$646;\$**G\$1**)

ее можно протянуть право и вниз, заполнив все ячейки таблицы. При выборе города из раскрывающегося списка данные будут пересчитываться.

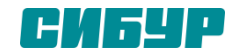

Рассмотрим пример. Имеем три разных файла (Иван.xlsx, Puma.xlsx и Федор.xlsx) с тремя таблицами:

| 1                            | Α        |                 | В               |            |                 | С            | D                  |       |         |      |   |
|------------------------------|----------|-----------------|-----------------|------------|-----------------|--------------|--------------------|-------|---------|------|---|
| 1 Вид                        | ц реклам | ы               | Компа           | ания       | I               | Сумма        |                    |       |         |      |   |
| 2 Объявление InfoBus Data Co |          | pora            | tion            | \$1 200,00 |                 |              |                    |       |         |      |   |
| 3 Печ                        | ать      | I               | Lakes & Sons    |            |                 | \$2 500,00   |                    |       |         |      |   |
| 4 Печ                        | ать      |                 | Morgan Park Zoo | )          |                 | \$2 000,00   |                    |       |         |      |   |
| 5 Рад                        | ио       | Ри <sup>.</sup> | ta vlsv         |            |                 |              |                    |       |         |      |   |
| 6 Рад                        | ио       |                 |                 |            | D               |              | 0                  |       | D       |      |   |
| 7 Рад                        | ио       |                 | A               |            | D               |              | C                  | _     | D       |      |   |
| 8 Рад                        | ио       | 1               | вид рекламы     | A          | компа           | ния          | Сумма              | a<br> |         |      |   |
| 9 Теле                       | евидени  | 2               | Печать          | Adv        | enture vvorks   |              | \$6 000            | 0,00  |         |      |   |
| 0 Теле                       | видени   | 3               | Печать          | Da         | vsnore Traver   | of Spiones   | \$3 000            | 0,00  |         |      |   |
| 1 Теле                       | видени   | 4               | Почать          | All        | netical Society | of Science   | \$3 000<br>\$2 500 | 0,00  |         |      |   |
| 2 Теле                       | виден    | 6               | Почать          | Au         | antic Museumo   | Science      | \$3 500            | ,00   |         |      |   |
| 3 Wet                        | о-сайт   | 7               | Danuo           | ۱ 🖳        | Иван.xlsx       |              |                    |       | _       |      | Σ |
| 4 VVet                       | о-саит   | 8               | Тепериление     | 1          | А               |              | В                  |       | С       |      | _ |
| 5 vvec                       | о-саит   | q               | Теперидение     | 1          | Вил реклам      | a K          | -                  |       | Сумма   |      |   |
| 5                            |          | 10              | Тепевидение     | 2          | Печать          | Coast Appli  | ances              |       | \$5 00  | 0.00 |   |
| 1                            |          | 11              | Web-сайт        | 3          | Радио           | Cascade Co   | offee Roas         | ters  | \$3 00  | 0.00 |   |
|                              | ЛИС      | 12              | Web-сайт        | 4          | Радио           | Cascade Co   | offee Roas         | ters  | \$3 75  | 0.00 |   |
|                              |          | 13              | Web-сайт        | 5          | Печать          | Duffy Viney  | ards               |       | \$3 00  | 0,00 |   |
|                              |          | 14              | Web-сайт        | 6          | Печать          | Fourth Coffe | e                  |       | \$2 75  | 0,00 |   |
|                              |          | 15              |                 | 7          | Объявление      | Peck n Ord   | er Toys            |       | \$1 50  | 0,00 |   |
|                              |          | 16              |                 | 8          | Печать          | Photo Cell   |                    |       | \$3 50  | 0,00 |   |
|                              |          | 17              |                 | 9          | Печать          | Rogue Cella  | irs                |       | \$3 00  | 0,00 |   |
|                              |          | 14 4            | и в в Лист1     | 10         | Web-сайт        | Peck n Ord   | er Toys            |       | \$8 00  | 0,00 |   |
|                              |          |                 |                 | 11         | Печать          | School of F  | ine Art            |       | \$2 50  | 0,00 |   |
|                              |          |                 |                 | 12         | Радио           | School of F  | ine Art            |       | \$4 50  | 0,00 |   |
|                              |          |                 |                 | 13         | Web-сайт        | Exotic Excu  | ursions            |       | \$12 00 | 0,00 |   |
|                              |          |                 |                 | 14         |                 |              |                    |       |         |      |   |
|                              |          |                 |                 | 15         |                 |              |                    |       |         |      |   |
|                              |          |                 |                 | 16         |                 |              |                    |       |         |      |   |
|                              |          |                 |                 | 17         |                 |              |                    |       |         |      |   |

Хорошо заметно, что таблицы не одинаковы - у них различные размеры и смысловая начинка. Тем не менее их можно собрать в единый отчет меньше, чем за минуту. Единственным условием успешного объединения (консолидации) таблиц в подобном случае является совпадение заголовков столбцов и строк. Именно по первой строке и левому столбцу каждой таблицы Excel будет искать совпадения и суммировать наши данные.

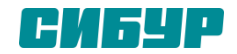

Для того, чтобы выполнить такую консолидацию:

Заранее откройте исходные файлы

Создайте новую пустую книгу (Ctrl + N)

Установите в нее активную ячейку и выберите на вкладке (в меню) Данные - Консолидация (Data - Consolidate). Откроется соответствующее окно:

|                                 | Консолидация                        | ? ×               |
|---------------------------------|-------------------------------------|-------------------|
| Функция:                        |                                     |                   |
| Сумма                           |                                     |                   |
| Ссылка:                         |                                     |                   |
| 1                               | <b>1</b>                            | Об <u>з</u> ор    |
| Список диапазонов:              |                                     |                   |
|                                 | ~                                   | Доб <u>а</u> вить |
|                                 |                                     |                   |
|                                 | × .                                 | <u>У</u> далить   |
| Использовать в качестве имен    |                                     |                   |
| подписи верхней строки          |                                     |                   |
| значения <u>л</u> евого столбца | Создавать связи с исходными данными |                   |
|                                 |                                     |                   |
|                                 | ОК                                  | Закрыть           |
|                                 |                                     |                   |

Установите курсор в строку Ссылка (Reference) и, переключившись в файл Иван.xlsx, выделите таблицу с данными (вместе с шапкой). Затем нажмите кнопку Добавить (Add) в окне консолидации, чтобы добавить выделенный диапазон в список объединяемых диапазонов.

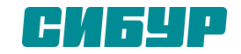

Повторите эти же действия для файлов Риты и Федора. В итоге в списке должны оказаться все три диапазона:

| Консолидация                                                                                                    | ? ×                                  |
|----------------------------------------------------------------------------------------------------|--------------------------------------|
| Функция:<br>Сумма                                                                                                    |                                      |
| Сс <u>ы</u> лка:                                                                                                    | Об <u>з</u> ор                       |
| Список диапазонов:<br>'D:\Training\Excel 2010 Training\Списки\[Иван.xlsx]Лист1'!\$A\$1:\$C\$13<br>'D:\Training\Excel 2010 Training\Списки\[Рита.xlsx]Лист1'!\$A\$1:\$C\$14<br>'D:\Training\Excel 2010 Training\Списки\[Федор.xlsx]Лист1'!\$A\$1:\$C\$15 | Доб <u>а</u> вить<br><u>У</u> далить |
| Использовать в качестве имен           Подписи верхней строки           значения девого столбца   Создавать связи с исходными данными                                                                                                    |                                      |
| ок                                                                                                    | Закрыть                              |

Обратите внимание, что в данном случае Excel запоминает, фактически, положение файла на диске, прописывая для каждого из них полный путь (диск-папка-файл-лист-адреса ячеек). Чтобы суммирование происходило с учетом заголовков столбцов и строк необходимо включить оба флажка Использовать в качестве имен (Use labels). Флаг Создавать связи с исходными данными (Create links to source data) позволит в будущем (при изменении данных в исходных файлах) производить пересчет консолидированного отчета автоматически.

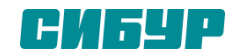

Наши файлы просуммировались по совпадениям названий из крайнего левого столбца и верхней строки выделенных областей в каждом файле. Причем, если развернуть группы (значками плюс слева от таблицы), то можно увидеть из какого именно файла какие данные попали в отчет и ссылки на исходные файлы:

|          | D3 | • (=       | $f_{x}$ | =[Иван.xlsx | ]Лист1!\$С\$5 |   |
|----------|----|------------|---------|-------------|---------------|---|
| 12       |    | А          | В       | С           | D             | E |
|          | 1  |            |         | Компания    | Сумма         |   |
| ٢·       | 2  |            | Иван    |             | \$5 000,00    |   |
| ·        | 3  |            |         |             | \$3 000,00    |   |
| ·        | 4  |            |         |             | \$2 750,00    |   |
| ·        | 5  |            |         |             | \$3 500,00    |   |
| ·        | 6  |            |         |             | \$3 000,00    |   |
| ·        | 7  |            |         |             | \$2 500,00    |   |
| ·        | 8  |            | Рита    |             | \$6 000,00    |   |
| ·        | 9  |            |         |             | \$3 000,00    |   |
| ·        | 10 |            |         |             | \$3 000,00    |   |
| ·        | 11 |            |         |             | \$3 500,00    |   |
| ·        | 12 |            |         |             | \$3 500,00    |   |
| ·        | 13 |            | Федор   |             | \$2 500,00    |   |
| ·        | 14 |            |         |             | \$2 000,00    |   |
| <b>—</b> | 15 | Печать     |         |             | \$43 250,00   |   |
| ٢·       | 16 |            | Иван    |             | \$3 000,00    |   |
| ·        | 17 |            |         |             | \$3 750,00    |   |
| ·        | 18 |            |         |             | \$4 500,00    |   |
| ·        | 19 |            | Рита    |             | \$9 000,00    |   |
| ·        | 20 |            | Федор   |             | \$2 500,00    |   |
| ·        | 21 |            |         |             | \$6 000,00    |   |
| ·        | 22 |            |         |             | \$5 400,00    |   |
| ·        | 23 |            |         |             | \$6 000,00    |   |
| -        | 24 | Радио      |         |             | \$40 150,00   |   |
| ſ·       | 25 |            | Иван    |             | \$1 500,00    |   |
| 1.1      | 26 |            | Федор   | _           | \$1 200,00    |   |
|          | 27 | Объерление |         |             | \$2,700,00    |   |

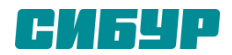

### Зависимые выпадающие списки

Будем использовать **ДВССЫЛ (INDIRECT)**, которая умеет делать одну простую вещь преобразовывать содержимое любой указанной ячейки в адрес диапазона, который понимает Excel. *To есть, если в ячейке лежит текст "A1", то функция выдаст в результате ссылку на ячейку A1. Если в ячейке лежит слово "Маша", то функция выдаст ссылку на именованный диапазон с именем Маша и т.д.* 

Возьмем, например, вот такой список моделей автомобилей Toyota, Ford и Nissan:

|    | A               | В              | C           |
|----|-----------------|----------------|-------------|
| 1  | Toyota          | Ford           | Nissan      |
| 2  | Altezza         | Aspire         | Almera      |
| 3  | Aristo          | Bronco         | Almera Tino |
| 4  | Avalon          | Capri          | Altima      |
| 5  | Avensis         | Contur         | Armada      |
| 6  | Avensis Verso   | Cougar         | Auster      |
| 7  | Caldina         | Crown Victoria | Avenir      |
| 8  | Cami            | Econovan       | Bassara     |
| 9  | Camry           | Escape         | Bluebird    |
| 10 | Camry Combi     | Escort         | Cedric      |
| 11 | Camry Gracia    | Escort Cabrio  | Largo       |
| 12 | Camry Prominent | Excursion      | Laurel      |
| 13 | Carib           | Expedition     | Liberty     |
| 14 | Carina          | Explorer       | March       |
| 15 | Carina 2        | F150           | Maxima      |
| 16 | Carina E        | Fieste         | Mavima OX   |

Выделим весь список моделей Тойоты (с ячейки A2 и вниз до конца списка) и дадим этому диапазону имя *Toyota*. В Excel 2010 и новее - на вкладке **Формулы (Formulas)** с помощью **Диспетчера имен (Name Manager)**. Затем повторим то же самое со списками Форд и Ниссан, задав соответственно имена диапазонам *Ford* и *Nissan*.

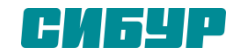

## Зависимые выпадающие списки

При задании имен помните о том, что имена диапазонов в Excel не должны содержать пробелов, знаков препинания и начинаться обязательно с буквы. Поэтому если бы в одной из марок автомобилей присутствовал бы пробел (например Ssang Yong), то его пришлось бы заменить в ячейке и в имени диапазона на нижнее подчеркивание (m.e. Ssang\_Yong).

Теперь создадим первый выпадающий список для выбора марки автомобиля. Выделите пустую ячейку и откройте меню Данные - Проверка (Data - Validation) или нажмите кнопку Проверка данных (Data Validation) на вкладке Данные (Data).

Затем из выпадающего списка Тип данных (Allow) выберите вариант Список (List) и в поле Источник (Source) выделите ячейки с названиями марок (желтые ячейки в нашем примере). После нажатия на ОК первый выпадающий список готов:

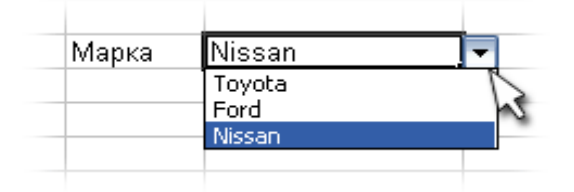

Теперь создадим второй выпадающий список, в котором будут отображаться модели выбранной в первом списке марки. Также как в предыдущем случае, откройте окно **Проверки данных**, но в поле **Источник** нужно будет ввести вот такую формулу:

=ДВССЫЛ(F3)

или =INDIRECT(F3)

где F3 - адрес ячейки с первым выпадающим списком (замените на свой).

Все. После нажатия на **ОК** содержимое второго списка будет выбираться по имени диапазона, выбранного в первом списке.

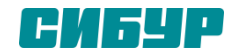

### Комбинации категории "Незаменимые"

| Подраздел                    | Комбинация                  | Описание                                                                                                    |
|------------------------------|-----------------------------|----------------------------------------------------------------------------------------------------|
| Навигация                    | Ctrl+Стрелки                | Перемещение на край следующего региона данных в направлении стрелки                                           |
| Навигация                    | Ctrl+Home                   | Перемещение на ячейку А1 или, если закреплены области, на первую ячейку после закрепления.                    |
| Навигация                    | Ctrl+End                    | Перемещение на нижнюю правую ячейку листа, которая когда-либо содержала<br>данные.                            |
| Поиск и замена               | Ctrl+f или Shift+F5         | Отобразить диалоговое окно "Найти и заменить" (Find and Replace) при этом активна<br>страница Найти (Find)    |
| Поиск и замена               | Ctrl+h                      | Отобразить диалоговое окно "Найти и заменить" (Find and Replace) при этом активна страница Заменить (Replace) |
| Буфер обмена                 | Ctrl+с или Ctrl+Insert      | Копирование выделенного диапазона или текущей ячейки в буфер обмена. Нажимать удобнее вторую комбинацию.      |
| Буфер обмена                 | Ctrl+x или Shift+Delete     | Вырезать выделенный диапазон в буфер обмена. Нажимать удобнее вторую комбинацию.                              |
| Буфер обмена                 | Ctrl+v или Shift+Insert     | Вставить содержимое буфера обмена в текущую ячейку. Нажимать удобнее вторую комбинацию.                       |
| Внутри ячейки                | F2                          | Переход в режим редактирования содержимого активной ячейки                                                    |
| Внутри ячейки                | Home / End                  | Перемещение курсора на начало/конец строки                                                                    |
| Внутри ячейки                | Alt+Enter                   | Вствка символа перевода строки при редактировании содержимого ячейки                                          |
| Отмена / возврат             | Ctrl+z                      | Отмена последнего действия (или нескольких последних действий)                                                |
| Скрытие / показ<br>элементов | Alt+Shift+Стрелка<br>вправо | Группировка строк или столбцов (в том числе в сводных таблицах)                                               |
| Скрытие / показ<br>элементов | Alt+Shift+Стрелка влево     | Разгруппировка строк или столбцов (в том числе в сводных таблицах)                                            |

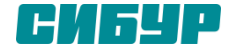

### Комбинации категории "Незаменимые"

| Выделение диапазонов  | Ctrl+а или Ctrl+Shift+Пробел или<br>Ctrl+Shift+8 | Выделение текущего региона, если лист содержит данные. Если данных нет или комбинация нажата повторно, то выделение всего листа.                |
|-----------------------|--------------------------------------------------|----------------------------------------------------------------------------------------------------|
| Форматирование ячеек  | Ctrl+1                                           | Вызов диалога Формат ячеек                                                                                                    |
| Форматирование ячеек  | Ctrl+b или Ctrl+2                                | Включение / отключение полужирного начертания шрифта в выделенном диапазоне или внутри текста ячейки                                            |
| Форматирование ячеек  | Ctrl+i или Ctrl+3                                | Включение / отключение курсива в выделенном диапазоне или<br>внутри текста ячейки                                                               |
| Именованные диапазоны | Ctrl+F3                                          | Вызов Диспетчера имен                                                                                                    |
| Именованные диапазоны | F3                                               | Вызов Вставка имени                                                                                                    |
| Формулы               | =                                                | Начало ввода формулы                                                                                                    |
| Формулы               | Ctrl+Shift+Enter                                 | Ввод в диапазон ячеек формулы массива                                                                                                    |
| Формулы               | F4                                               | Циклическое переключение между типами адреса ячейки, на<br>котором стоит курсор при вводе формулы. Цикл такой: \$A\$1 -><br>A\$1 -> \$A1 -> A1. |
|                       | Ctrl+F1                                          | Минимизация или восстановление ленты меню Excel                                                                                                 |
|                       | Ctrl+Page Down / Ctrl+Page Up                    | Перемещение на лист слева / справа от текущего                                                                                                  |
| Автофильтр            | Ctrl+Shift+L                                     | Приминение / отмена автофильтра к текущей таблице или к<br>выделенному диапазону                                                                |
|                       | F4 или Ctrl+y                                    | Повтор вашего последнего действия                                                                                                    |
|                       | Ctrl+о (буква)                                   | Диалог открытия файла                                                                                                    |
|                       | Ctrl+s или Shift+F12<br>Alt+F11                  | Сохранение текущей книги<br>Вызов редактора Visual Basic for Applications                                                                       |

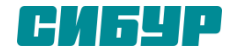

| Подраздел                   | Комбинация                                     | Описание                                                                                                    |
|-----------------------------|------------------------------------------------|----------------------------------------------------------------------------------------------------|
| Навигация                   | Alt+Page<br>Down / Alt+Page Up                 | Сдвиг на один экран вправо/влево на рабочем листе                                                                                                    |
| Навигация                   | Home                                           | Перемещение на первый столбец текущей строки. Если закреплены области, то перемещение на первый столбец после закрепления.                                                                                                    |
| Навигация                   | F5 или Ctrl+g                                  | Вызов диалогового окна Переход (Go To)                                                                                                    |
| Поиск и замена              | Shift+F4                                       | Повторить последний поиск из диалога Найти и заменить                                                                                                    |
| Буфер обмена                | Ctrl+Alt+v                                     | Вывод диалогового окна специальной вставки                                                                                                    |
| Внутри ячейки               | Ctrl+Стрелка<br>влево / Ctrl+Стрелка<br>вправо | Перемещение курсора на 1 слово влево/вправо                                                                                                    |
| Внутри ячейки               | Tab / Shift+Tab                                | Сдвиг на одну ячейку вправо/влево после завершения редактирования ячейки                                                                                                    |
| Внутри ячейки               | Ctrl+Delete                                    | Удаление текста от курсора и до конца строки                                                                                                    |
| Внутри ячейки               | Ctrl+Shift+4                                   | Вставка текущей даты                                                                                                    |
| Внутри ячейки               | Ctrl+Shift+6                                   | Вставка текущего времени                                                                                                    |
| Редактирование<br>диапазона | Ctrl+d                                         | Верхняя строка выделения копируется на всю выделенную область вниз. Можно использовать для протяжки формул.                                                                                                    |
| Редактирование<br>диапазона | Ctrl+r                                         | Левый столбец выделения копируется на всю выделенную область вправо. Можно использовать для протяжки формул.                                                                                                    |
| Редактирование<br>диапазона | Ctrl+L или Ctrl+t                              | Вставка умной таблицы                                                                                                    |
| Редактирование<br>диапазона | Ctrl+- (минус)                                 | Если выделен столбец или строка, то удаление столбца или строки. Если выделен<br>диапазон, то вывод на экран диалогового окна с возможностью выбора<br>направления сдвига при удалении и того, что нужно удалить (строки/столбцы). |

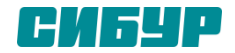

| Редактирование диапазона  | Ctrl+Shift+=              | Если выделен столбец или строка, то вставка столбца или строки<br>перед выделением. Если выделен диапазон, то вывод на экран<br>диалогового окна с возможностью выбора направления сдвига при<br>вставке и того, что нужно вставить (строки/столбцы). |
|---------------------------|---------------------------|----------------------------------------------------------------------------------------------------|
| Редактирование диапазона  | Shift+F2                  | Вставка или редактирование существующего комментария к ячейке                                                                                                    |
| Редактирование диапазона  | Alt+F1                    | Вставка диаграммы на основе выделенного диапазона ячеек                                                                                                    |
| Редактирование диапазона  | F11                       | Вставка диаграммы на отдельный лист по текущему региону данных                                                                                                    |
| Редактирование диапазона  | Ctrl+k                    | Вставка гиперссылки                                                                                                    |
| Скрытие / показ элементов | Ctrl+9                    | Скрыть строку активной ячейки                                                                                                    |
| Скрытие / показ элементов | Ctrl+Shift+9              | Показать все скрытые строки внутри выделенного диапазона                                                                                                    |
| Скрытие / показ элементов | Ctrl+0 (ноль)             | Скрыть столбец активной ячейки                                                                                                    |
| Скрытие / показ элементов | Ctrl+Shift+0 (ноль)       | Показать все скрытые столбцы внутри выделенного диапазона                                                                                                    |
| Скрытие / показ элементов | Ctrl+6                    | Переключение между скрытием всех графических объектов на листе<br>(фигуры, кнопки, флажки и т.п.) и их показом. В режиме скрытия также<br>нельзя вставить ни один из подобных объектов - пункты меню<br>недоступны.                                   |
| Скрытие / показ элементов | Ctrl+8                    | Спрятать / показать элементы управления группировкой на листе                                                                                                    |
| Выделение диапазонов      | Shift+Пробел              | Выделение текущей строки                                                                                                    |
| Выделение диапазонов      | Ctrl+Пробел               | Выделение текущего столбца                                                                                                    |
| Выделение диапазонов      | Ctrl+Shift+Page Up        | Выделение текущего и предыдущего листов                                                                                                    |
| Выделение диапазонов      | Ctrl+Shift+Page Down      | Выделение текущего и следующего листов                                                                                                    |
| Выделение диапазонов      | Ctrl+Shift+о (лат. буква) | Выделение всех ячеек с комментариями                                                                                                    |
| Выделение диапазонов      | Ctrl+Shift+Home           | Выделение диапазона от текущей ячейки и до начала листа                                                                                                    |
| Выделение диапазонов      | Ctrl+Shift+End            | Выделение диапазона от текущей ячейки и до конца листа                                                                                                    |

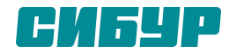

| Работа внути ячейки   | Ctrl+Shift+Стрелка<br>влево/ Ctrl+Shift+Стрелка вправо | Выделение или снятие выделения слова слева / справа от курсора                                                                                                    |
|-----------------------|--------------------------------------------------------|----------------------------------------------------------------------------------------------------|
| Работа внути ячейки   | Shift+Home / Shift+End                                 | Выделение от текущего положения курсора до начала строки /<br>до конца строки                                                                                                    |
| Именованные диапазоны | Ctrl+Shift+F3                                          | Вызов Создание имен из выделенного диапазона                                                                                                    |
| Формулы               | Shift+F3                                               | Диалоговое окно Вставка функции                                                                                                    |
| Формулы               | Ctrl+a                                                 | Переход к диалоговому окну задания аргументов функции после того, как вы ввели её имя                                                                                                |
| Формулы               | F9                                                     | Пересчёт формул во всех открытых книгах Excel                                                                                                    |
| Формулы               | Shift+F9                                               | Пересчет формул на активном листе                                                                                                    |
| Формулы               | Ctrl+Shift+u                                           | Раскрыть широко / вернуть к обычному виду строку<br>редактирования формул                                                                                                    |
|                       | Alt / F10                                              | Вход в режим управления меню с клавиатуры, когда все<br>элементы интерфейса подсвечиваются некоторой буквой и<br>нажимая эти буквы можно перемещаться по меню и вызывать<br>команды. |
|                       | Shift+F10                                              | Вызов вспомогательного меню активного объекта Excel                                                                                                    |
|                       | Shift+F11 / Alt+Shift+F1                               | Вставка нового листа                                                                                                    |
|                       | Ctrl+Shift+Page Down / Ctrl+Shift+Page<br>Up           | Выделение текущего листа и листа слева / справа                                                                                                    |

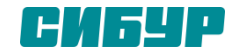

|            | F6 / Shift+F6             | Перемещение на следующую / предыдущую области книги (когда<br>книгу делят на области для независимого перемещения по книге в<br>каждой области) |
|------------|---------------------------|----------------------------------------------------------------------------------------------------|
|            | Ctrl+F4 или Ctrl+w        | Закрытие текущей книги                                                                                                    |
|            | Ctrl+n                    | Создание новой книги Excel                                                                                                    |
|            | Ctrl+Tab / Ctrl+Shift+Tab | Переключение на окно следующей / предыдущей книги Excel                                                                                         |
|            | Ctrl+F6                   | Переключение на окно следующей / предыдущей книги Excel                                                                                         |
| Автофильтр | Alt+Стрелка вниз          | Вывод списка автозаполнения или значений списка, если в ячейке есть фильтр                                                                      |
| Графика    | Alt+F10                   | Панель управления элементами управления на листе                                                                                                |
| Диалоги    | Ctrl+Tab / Ctrl+Shift+Tab | Переключения между страницами диалоговых окон в прямом / обратном порядке                                                                       |
| Диалоги    | а z, ая                   | Перемещение в списке выбора / фильтре на элемент, начинающийся<br>на введенную букву                                                            |
|            | F12                       | Вызов диалога Сохранение как…                                                                                                    |
|            | Alt+F2                    | Вызов диалога Сохранение как…                                                                                                    |
|            | Ctrl+p                    | Открытие диалога печати                                                                                                    |
|            | F7                        | Проверка орфографии                                                                                                    |

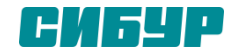

## Excel 2016: Расширенный

# СПАСИБО ЗА ВНИМАНИЕ!

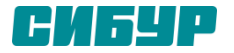